# STIAssessment – Customizing Online Assessment View

# **About this Document**

This document was developed to help STIAssessment users adjust online student assessment font and text size. Browser settings (in Microsoft Internet Explorer 7 or Firefox) must be changed on the computer the student will use to take the assessment.

# **Microsoft Internet Explorer 7**

## **Adjusting Text Size**

Note: These adjustments will NOT change text attributes of graphics or of .pdf files generated through the **Print | View** option .

• Go to Tools | Internet Options and click the Accessibility button.

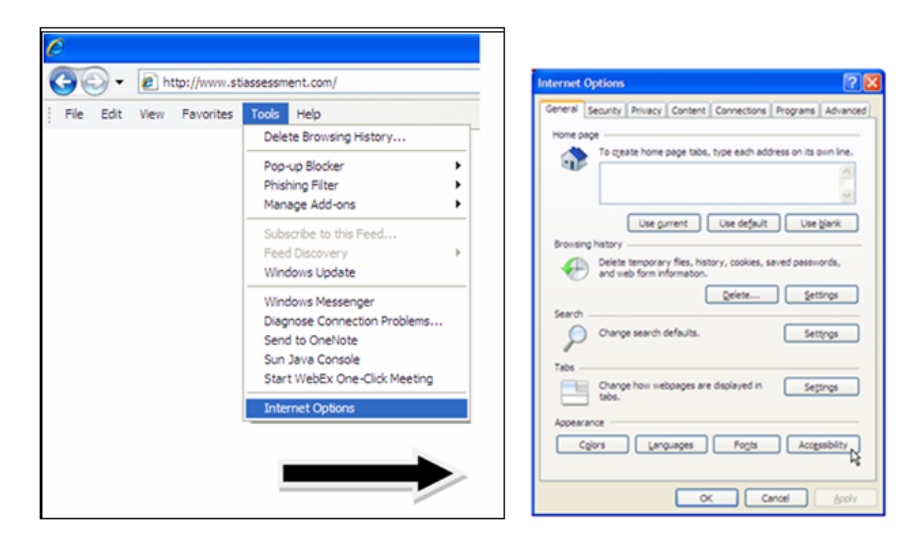

• Under Formatting, check the Ignore font sizes specified on webpages box.

| Accessibility                            |
|------------------------------------------|
| Formatting                               |
| Ignore golors specified on webpages      |
| Ignore font gtyles specified on webpages |
| Ignore font sizes specified on webpages  |
| User style sheet                         |
| Format gocuments using my style sheet    |
| growse                                   |
| OK Cancel                                |

• Click the **OK** button. Then click on the **View** menu and select **Text Size**.

| e             |                                                                                                    |                     |                                                    |
|---------------|----------------------------------------------------------------------------------------------------|---------------------|----------------------------------------------------|
| <del>()</del> | lttp://www.stiassessment.c                                                                                                    | om                  |                                                    |
| j File Edit   | View Favorites Tools Help<br>Toolbars<br>Status Bar<br>Quick Tabs<br>Explorer Bar<br>Go To<br>Stop<br>Refresh                 | Ctrl+Q<br>Esc<br>F5 |                                                    |
|               | Text Size<br>Encoding<br>Source<br>Security Report<br>International Website Address<br>Web Page Privacy Policy<br>Full Screen | F11                 | Largest<br>Larger<br>Medium<br>Smaller<br>Smallest |

• If Largest is selected, the view would look similar to that in the screen shot below:

| C TakeTest - Windows Internet Explorer                              |                                      |                                          |
|---------------------------------------------------------------------|--------------------------------------|------------------------------------------|
| G · ttp://www.sliassesament.com/bludent/taketest.aapx/TestID=232714 | 🛩 *+ 🗶 DA                            | IC Cordonnet 40                          |
| Bie Edt Ven Fgrontes Ipols Heb                                      |                                      | - Live                                   |
| 🔆 🐼 🙁 + 👩 Graf - Jobox (1) - elsa, eger 💋 ASD Tasks 🧭 TakeTest      | x                                    | <u>∆</u> • ⊕ • ⊕                         |
| STIAssessment                                                       |                                      | 02/12/08 Build 3                         |
| Home Help Logoff                                                    | l l                                  | Jser: Belle Beagle                       |
| Which polygon does NOT always have a line of symmetry               | etry?                                | INSTRUCTIONS                             |
| A Parallelogram                                                     |                                      | CIICK HERE TO                            |
| B Square                                                            |                                      | Questions 1 - 3                          |
| © Trapezoid                                                         |                                      |                                          |
| Rectangle                                                           |                                      | 0000                                     |
|                                                                     |                                      | 2 8000                                   |
| What type of triangle is produced by folding an equilate            | eral triangle on a line of symmetry? | 3 ABOD                                   |
| Acute triangle                                                      |                                      | 11 10 10 10 10 10 10 10 10 10 10 10 10 1 |
| Bight triangle                                                      |                                      |                                          |
| © Obtuse triangle                                                   |                                      |                                          |
| None of the above                                                   |                                      |                                          |
| Test MC 99                                                          |                                      |                                          |
| (A) a                                                               |                                      |                                          |
| (B) b                                                               |                                      |                                          |
| © c                                                                 |                                      |                                          |
| (D) d                                                               |                                      |                                          |
|                                                                     |                                      |                                          |
|                                                                     | Save & Continu                       | Submit Answers                           |
| 0 2505 Self                                                         | ware Technology, Inc.                |                                          |

• **Smallest** text size would appear as shown below:

| TakeTest – Windows Internet Explorer                                       |                         |                    |                                                      |
|----------------------------------------------------------------------------|-------------------------|--------------------|------------------------------------------------------|
| 🚱 🕞 👻 http://www.stassessment.com/btudent/takatest.aspx?TestID=233         | 2714                    | 💌 <del>6</del> 9 🗙 | DMC Cordonnet 40                                     |
| File Edit View Fevorites Tools Help                                        |                         |                    | [ Links                                              |
| 🚖 🚸 🔞 🔹 👩 Grial - Srbox (1) - elsa.eger 🍘 ASD Tasks                        | TakeTest )              |                    | <u>∆</u> • ⊕ • 0•                                    |
| STIAssessment                                                              |                         |                    | 02/12/08 Build 3                                     |
| Home Help Logoff                                                           |                         |                    | User: Belle Beagle                                   |
| Which polygon does NOT always have a line of symmetry?     A Parallelogram |                         |                    | INSTRUCTIONS<br>Click HERE to see<br>Questions 1 - 3 |
| (B) Square                                                                 |                         |                    | C ( C C C C C C C C C C C C C C C C C C              |
| D Rectancie                                                                |                         |                    | 2 0 0 0 0                                            |
| 2 What type of triangle is produced by folding an equilateral triangle or  | in a line of symmetry?  |                    |                                                      |
| Acute triangle                                                             |                         |                    |                                                      |
| (B) Right triangle                                                         |                         |                    |                                                      |
| D None of the above                                                        |                         |                    |                                                      |
| (D) wate of the same                                                       |                         |                    |                                                      |
| 3 Test MC 99                                                               |                         |                    |                                                      |
| (Ā) ā                                                                      |                         |                    |                                                      |
| (B) b                                                                      |                         |                    |                                                      |
| C c                                                                        |                         |                    |                                                      |
| (D) d                                                                      |                         |                    |                                                      |
|                                                                            |                         |                    |                                                      |
|                                                                            |                         |                    |                                                      |
|                                                                            |                         |                    |                                                      |
|                                                                            |                         |                    |                                                      |
|                                                                            |                         |                    |                                                      |
|                                                                            |                         |                    |                                                      |
|                                                                            |                         | Save & Con         | tinue) (Submit Answers)                              |
|                                                                            | © 2008 Software Technol | ogy, Inc.          |                                                      |

• An example of **Medium** text size is shown below:

| akeTest - Windows Internet Explorer                                                           |                                |
|-----------------------------------------------------------------------------------------------|--------------------------------|
| + in http://www.stassessment.com/intudent/taketest.aspx?TestID=2222714                        | MC Cordonnet 40                |
| e Edt view Figvorites Iools Help                                                              |                                |
| 🖗 😥 🔹 😰 Ginal - Srbox (1) - elsa, eger 🖉 AND Tasks 🖉 TakeTest X                               | @ • #                          |
| Assessment                                                                                    | 02/12/08 Build                 |
| e Help Logott                                                                                 | User: Belle Beagle             |
| Which polygon does NOT always have a line of symmetry?                                        | INSTRUCTIONS                   |
|                                                                                               | Click HERE to see              |
| A) Parallelogram                                                                              | Questions 1 - 3                |
| B) Square                                                                                     | BCD                            |
| C) Trapezoid                                                                                  | 2 ACD                          |
| (D) Rectangle                                                                                 |                                |
| 2 What type of triangle is produced by folding an equilateral triangle on a line of symmetry? |                                |
| Acute triangle                                                                                |                                |
| Right triangle                                                                                |                                |
| © Obtuse triangle                                                                             |                                |
| D None of the above                                                                           |                                |
| 3 Test MC 99                                                                                  |                                |
| (A) a                                                                                         |                                |
| B b                                                                                           |                                |
| © c                                                                                           |                                |
| () d                                                                                          |                                |
|                                                                                               |                                |
|                                                                                               |                                |
|                                                                                               |                                |
|                                                                                               |                                |
|                                                                                               |                                |
|                                                                                               |                                |
|                                                                                               |                                |
|                                                                                               | Save & Continue Submit Answers |

### **Changing Font**

Note: These adjustments will NOT change text attributes of graphics or of .pdf files generated through the **Print | View** option .

• Go to **Tools | Internet Options** and click the **Accessibility** button.

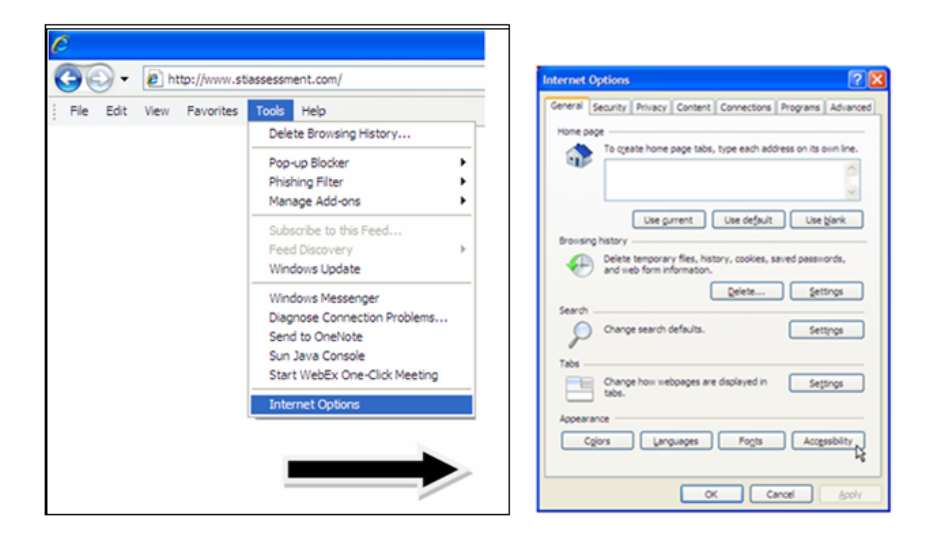

• Under Formatting, check the Ignore font sizes specified on webpages box.

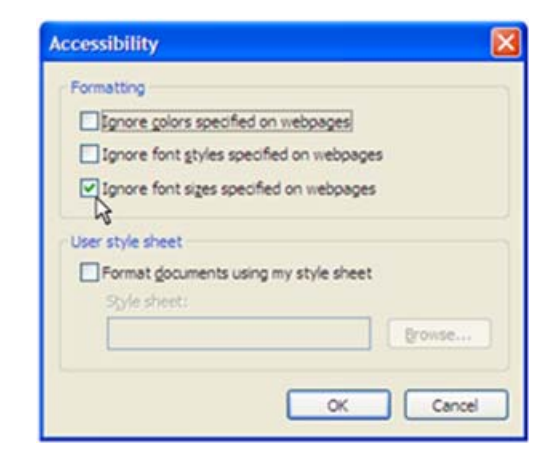

• Click the **OK** button.

• Go back to the **Tools** menu and select **Internet Options**. Click **Fonts**.

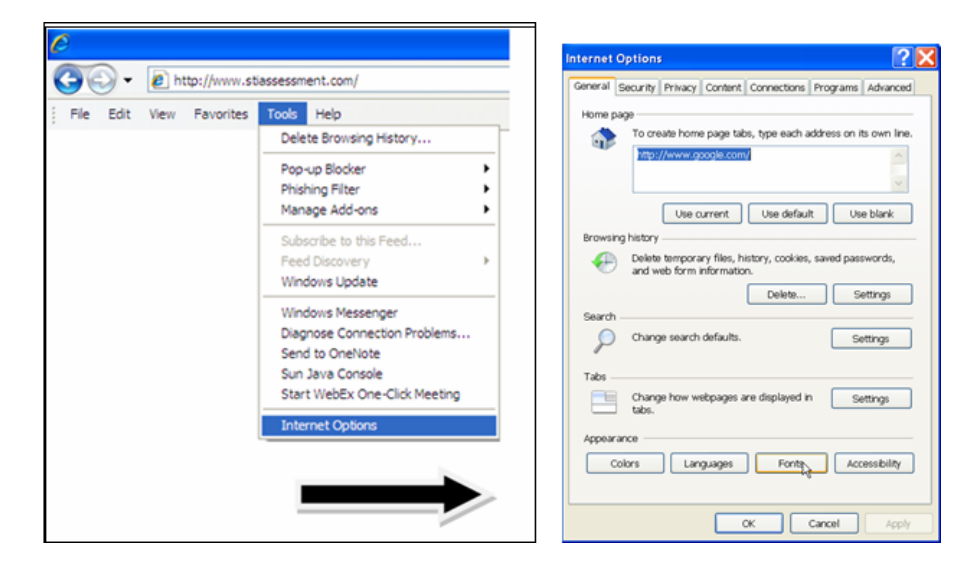

• Choose desired font style in browse box.

| Fonts                                                                                                    | $\mathbf{X}$             |  |  |  |
|----------------------------------------------------------------------------------------------------|--------------------------|--|--|--|
| The fonts you select here are displayed on webpages and<br>documents that do not have a specified text font. |                          |  |  |  |
| Language script: Latin based                                                                                 | ~                        |  |  |  |
| Webpage font:                                                                                                | <u>P</u> lain text font: |  |  |  |
| Colonna MT                                                                                                   | Consolas                 |  |  |  |
| Comic Sans MS                                                                                                | Courier New              |  |  |  |
| Consolas                                                                                                    | Krystoid                 |  |  |  |
| Constantia                                                                                                   | Lucida Console           |  |  |  |
| Cooper Black 🛛 💌                                                                                             | Lucida Sans Typewriter   |  |  |  |
| Latin                                                                                                    | Latin                    |  |  |  |
| How to ignore preset fonts QK Cancel                                                                         |                          |  |  |  |

• Below is a view of a student assessment in *Comic Sans MS*:

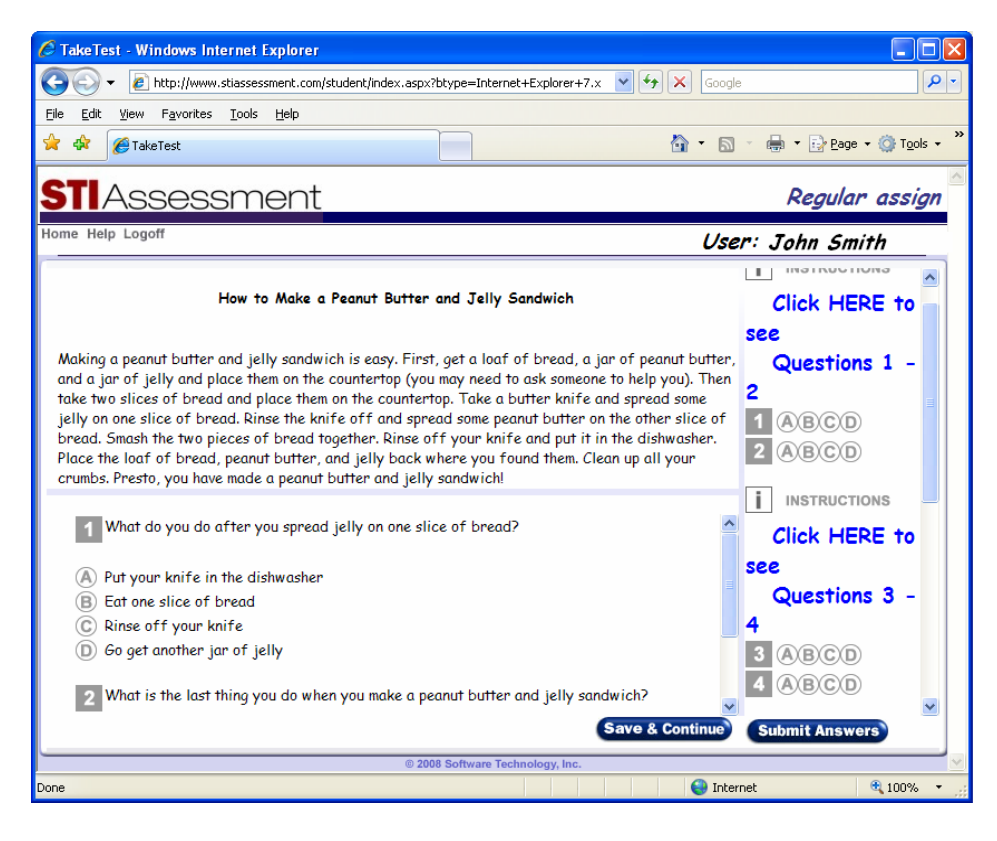

## **Firefox**

### **Adjusting Text Font and Size**

Note: These adjustments will NOT change text attributes of graphics or of .pdf files generated through the **Print | View** option .

Firefox offers slightly more flexibility and a simpler interface than does Internet Explorer.

• From the **Tools** menu, select **Options...**:

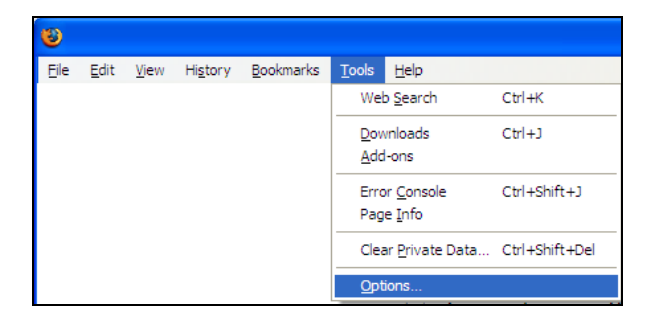

• Click the **Content** icon at the top of the Options popup window to see the content dialog:

| Options                                                                 |                                                                |                                 |                   |         |          |                                      | × |
|-------------------------------------------------------------------------|----------------------------------------------------------------|---------------------------------|-------------------|---------|----------|--------------------------------------|---|
| Main                                                                    | Tabs                                                           | 反<br>Content                    | Applications      | Privacy | Security | Advanced                             |   |
| <ul> <li>✓ Bloo</li> <li>✓ Loa</li> <li>✓ Ena</li> <li>✓ Ena</li> </ul> | ck pop-up v<br>ad įmages a<br>able <u>J</u> avaSc<br>able Java | vindows<br>utomatically<br>ript |                   |         |          | Exceptions<br>Exceptions<br>Advanced | ] |
| Fonts &<br>Default                                                      | .Colors —<br>font: Ga                                          | ramond                          |                   | Size:   | 18 💌     | Advanced                             | ] |
| Languag<br>Choose                                                       | ges<br>your prefe                                              | rred languag                    | ge for displaying | g pages |          | Ch <u>o</u> ose                      | ן |
|                                                                         |                                                                |                                 |                   | ок      | Cancel   | <u>H</u> elp                         |   |

• Click the **Advanced...** button. This brings up the *Fonts* dialog.

| F | onts                   | Σ                                                            |
|---|------------------------|--------------------------------------------------------------|
|   | Eonts for:             | Vestern 🗸                                                    |
|   | Proportional:          | Serif Size: 18 🗸                                             |
|   | Serif:                 | Garamond                                                     |
|   | Sa <u>n</u> s-serif:   | Arial                                                        |
|   | Monospace:             | Courier New Size: 16 💙                                       |
|   |                        | Minimum f <u>o</u> nt size: 24 💌                             |
|   | Allow page             | es to choose their own fonts, instead of my selections above |
|   | Character Enco         | oding                                                        |
|   | Default <u>C</u> harad | ter Encoding: Western (ISO-8859-1)                           |
|   |                        | OK Cancel <u>H</u> elp                                       |

- Uncheck Allow pages to choose their own fonts, instead of my selections above.
- Choose fonts and point sizes as desired.
- *Minimum font size* is needed to override settings on the STIAssessment items.

• The following screenshot shows the font *Comics Sans*, point size 24.

| Build<br>Imith |
|----------------|
| Build .        |
| Build<br>mith  |
| imit b         |
|                |
| nons           |
| HERE           |
|                |
| ions 1         |
|                |
| D              |
| D              |
| D.             |
|                |
|                |
|                |
|                |
| ers            |
|                |
|                |